# **Relancer les clients en retard de paiement**

| Prérequis                                                             | 1  |
|-----------------------------------------------------------------------|----|
| Installation du module                                                | 1  |
| Droits d'accès                                                        | 1  |
| Création des politiques de relance                                    | 2  |
| Définir une politique de relance sur une fiche client                 | 6  |
| Faire une relance client                                              | 6  |
| Définir la liste des clients ayant un retard de paiement              | 7  |
| Envoyer un courriel de relance                                        | 7  |
| Imprimer en PDF les relances                                          | 10 |
| Changer le statut des lignes                                          | 11 |
| Quel niveau de relance sera appliqué après avoir ignoré une relance ? | 12 |
| Voir l'historique de relance sur une facture                          | 13 |

# **Prérequis**

## Installation du module

Le module permettant de gérer les relances clients est un module créé et maintenu par la communauté OCA (Odoo Community Association). Il s'appelle "accound\_credit\_control" :

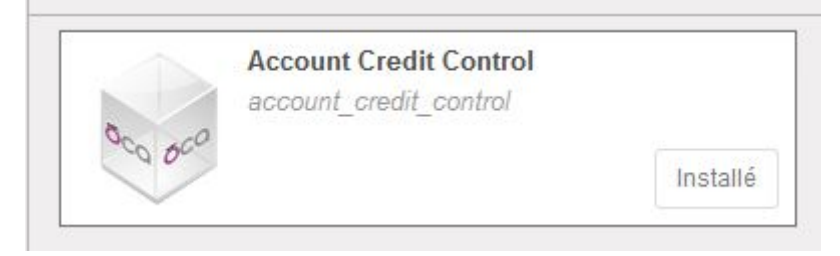

## Droits d'accès

Il faut que l'utilisateur ait accès au module de relance de client :

### Application

| Ventes                    | Gestionnaire          |  |  |
|---------------------------|-----------------------|--|--|
| Automatisation des pistes | Responsable           |  |  |
| EasyMy Coop               | Super Manager         |  |  |
| Inventaire                | Responsable           |  |  |
| Comptabilité & finance    | Conseiller            |  |  |
| Achats                    | Responsable           |  |  |
| Ressources humaines       | Employé               |  |  |
| Site Web                  | Éditeur et Concepteur |  |  |
| Relances Clients          | Gestionnaire          |  |  |
| Administration            | Configuration         |  |  |

Il y a trois groupes différents :

- Info : uniquement une vue sans possibilité d'édition de quoique ce soit
- Utilisateur : comme info + peut générer des relances, définir une politique de relance chez un client
- Gestionnaire : comme utilisateur + peut configurer les politiques de relance et les emails liés et peut supprimer plus d'éléments que "utilisateur".

## Création des politiques de relance

Module "Comptabilité", aller dans le sous menu "Configuration" > Relances Clients > Politiques de relance

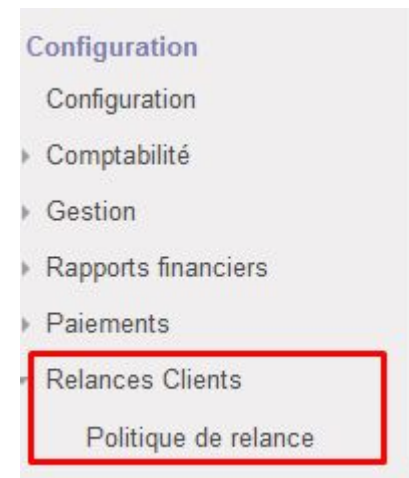

Vous avez la liste prédéfinie de relances clients classiques :

| Politique de relance | QI      |
|----------------------|---------|
| Créer Importer       |         |
| □ Nom                | Ignorer |
| No follow            |         |
| 3 time policy        |         |
| 2 time policy        |         |

Pour en créer une nouvelle, cliquer sur "Créer" :

| P | olitiqu  | le de relanc | е |
|---|----------|--------------|---|
|   | Créer    | Importer     |   |
|   | Nom      | < <u> </u>   |   |
|   | No follo | w            |   |

Choisir le nom de la politique de relance et définir les infos suivantes :

| Politique  | de reland | ce / Nouveau                                                |         |  |  |  |
|------------|-----------|-------------------------------------------------------------|---------|--|--|--|
| Save       | inuler    |                                                             |         |  |  |  |
| Nom        |           | Relance client cla                                          | assique |  |  |  |
| Ignorer    |           |                                                             |         |  |  |  |
| Société    | Société   |                                                             |         |  |  |  |
| Actif      |           |                                                             |         |  |  |  |
| Niveaux de | e relance | Comptes                                                     |         |  |  |  |
| Nom        | Nivea     | u Canal Retard (en jours) Mode de calcul Modèle de courriel |         |  |  |  |
| Ajouter un | élément   |                                                             |         |  |  |  |

- **1. Ignorer :** lors de l'action de génération des relances clients, vous pouvez ignorer cette politique de relance. Ne pas cocher cette case a priori.
- 2. Société : utile dans le cas d'une gestion multi société dans Odoo. Laissez vide par défaut.
- **3.** Actif : laisser cette case cochée tant que cette politique de relance vous est utile.
- **4. Niveaux de relance :** ici vous pouvez définir toutes les étapes de relance auprès d'un client.

| Créer : Niveaux de rel     | ince                      | ×        |
|----------------------------|---------------------------|----------|
| Paramétragas jours d       | ratard Lattras at a mails |          |
| Niveau                     |                           |          |
| Canal<br>Retard (en jours) | 0                         | <b>v</b> |
| Mode de calcul             |                           | ~        |
| Save & fermer Enre         | istrer & créer Annuler    |          |

#### Par exemple :

a. Lors d'un retard d'une semaine après la date d'échéance de la facture, envoyer un email :

| Paramétrages jours | de retard | Lettres et e-mails |
|--------------------|-----------|--------------------|
| Niveau             | 1         |                    |
| Canal              | E-mai     | i                  |
| Retard (en jours)  | 7         |                    |
| Mode de calcul     | Date      | d'échéance         |

b. Dans l'onglet "Lettres et e-mails" : choisissez le modèle de courriel "Credit Control". Le message personnalisable est un texte qui apparaîtra sur le PDF en pièce jointe (le rapport de factures en retard de paiement). Tandis que l'email personnalisable est le contenu de l'email qui sera envoyé (dans le modèle de base, il y a déjà une salutation "Dear ..." à traduire en

Créer : Niveaux de relance

#### français).

| Ouvrir : Niveaux de relance                                                       |                                                                                                    |                                                                                                    | × |
|-----------------------------------------------------------------------------------|----------------------------------------------------------------------------------------------------|----------------------------------------------------------------------------------------------------|---|
| 30 jours fin de mois                                                              | - particular - particular - par |                                                                                                    |   |
| Paramétrages jours de retard                                                      | d Lettres et e-mails                                                                                                    |                                                                                                    |   |
| Modèle de courriel                                                                | Credit Control Email                                                                                                    |                                                                                                    |   |
| Message personnalisable                                                           |                                                                                                    |                                                                                                    |   |
| Nos enregistrements indiquent                                                     | que nous n'avons pas recu                                                                                                    | le paiement de la facture mentionnée ci-dessous.                                                                                                    |   |
| Si le paiement a déjà é                                                           | té envoyé, veuillez ne pas                                                                                                    | enir compte de ce message. Sinon, merci de faire le nécessaire pour effectuer ce                                                                            |   |
| paiement dans les 10 jours.                                                       |                                                                                                    |                                                                                                    |   |
| Merci d'avance pour vo                                                            | tre coopération dans cette                                                                                                    | affaire.                                                                                                    |   |
| Sincères salutations                                                              |                                                                                                    |                                                                                                    |   |
| Email personnalisé                                                                |                                                                                                    |                                                                                                    |   |
| Nos enregistrements indiquent<br>Si le palement a déjà été envoy<br>les 10 jours. | que nous n'avons pas reçu<br>ré, veuillez ne pas tenir cor                                                                                                    | le palement des factures mentionnées dans les documents ci-joint.<br>Ipte de ce message. Sinon, merci de faire le nécessaire pour effectuer ce palement dan | S |
| Merci d'avance pour votre coop                                                    | ération dans cette affaire.                                                                                                    |                                                                                                    |   |
| Sincères salutations                                                              |                                                                                                    |                                                                                                    |   |
| Fermer                                                                            |                                                                                                    |                                                                                                    |   |
|                                                                                   |                                                                                                    |                                                                                                    |   |

c. Créer un deuxième niveau de relance, par exemple si la personne n'a pas payé 15 jours après le dernier rappel :

| Paramétrages jours d | le retard | Lettres et e-mails |
|----------------------|-----------|--------------------|
| Niveau               | 2         |                    |
| Canal                | E-ma      | il                 |
| Retard (en jours)    | 15        |                    |
| Mode de calcul Préce |           | ident rappel       |

Créer : Niveaux de relance

**5. Comptes :** sélectionnez le ou les comptes auxquels s'appliqueront cette politique de relance. En général un compte 4000 clients (ou 416 Associés pour des

#### coopérateurs en retard de paiements de parts)

| Politique de relan | ce / Nouveau      |          |           |              |
|--------------------|-------------------|----------|-----------|--------------|
| Save Annuler       |                   |          |           | i <b>=</b> ( |
| Nom                | Relance classique | 9        |           |              |
| Ignorer            |                   |          |           |              |
| Société            |                   |          |           | •            |
| Actif              |                   |          |           |              |
| Niveaux de relance | Comptes           |          |           |              |
|                    | 1                 |          |           | 1-1 sur 1    |
| Code               | /                 | Nom      | Туре      |              |
| 416000             |                   | Associés | Recevable | Û            |
| Ajouter un élément |                   |          |           |              |

# Définir une politique de relance sur une fiche client

Pour que la recherche de clients en retard de paiement puisse se faire, il faut d'abord définir sur chaque client la politique de relance que vous désirez lui appliquer. Aller sur une fiche d'un client et dans l'onglet Comptabilité, sélectionner la politique de relance :

| Contacts & Adresses N        | otes internes | Ventes & Achats | Parts | Comptabilité      |             |                |     |
|------------------------------|---------------|-----------------|-------|-------------------|-------------|----------------|-----|
| Vente                        |               |                 | Ach   | ats               |             |                |     |
| Conditions de paiement clier | it 🗌          | ~               | Condi | tion de règlement | fournisseur |                | ~   |
| Total du compte client       | 0.00€         |                 | Total | dû                |             | 0.00€          |     |
| Politique de relance         |               | ~               |       |                   |             |                |     |
| Type de communication        |               | ~               |       | 0                 |             |                |     |
| Information fiscale          |               |                 | Écri  | tures compt       | ables       |                |     |
| Position fiscale             |               | ~               | Comp  | te client         | 400000 Clie | nts            | , C |
| Numéro fiscal                | BE047747270   | 1               | Comp  | te fournisseur    | 440000 Entr | reprises liées | , C |

Vous ne pouvez choisir qu'une politique de relance par client.

La liste de politique de relance disponible n'indique que des politiques de relance liées à un compte qui correspond au compte défini dans le champs "Compte client".

# Faire une relance client

Lorsque vous voulez relancer les clients en retard de paiement, cela demande une opération manuelle. Odoo ne génère pas les relances clients automatiquement.

## Définir la liste des clients ayant un retard de paiement

Aller dans le module "Comptabilité" et dans le sous-menu "Relances Clients".

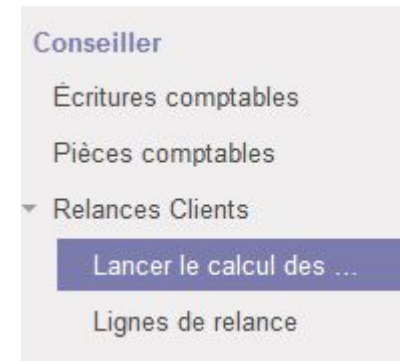

Cliquer sur "Créer" pour créer un nouveau calcul de relance :

| Lancer | le calcu | l des rappels |
|--------|----------|---------------|
| Créer  | Importer | ]             |
| _      | 1        |               |

Choisir la date de contrôle : la date sur base de laquelle les délais seront calculés pour voir si un client est en retard ou pas. Par défaut c'est la date d'aujourd'hui.

| uler les rei | lances           |             |         |                         | Brouillon | F |
|--------------|------------------|-------------|---------|-------------------------|-----------|---|
|              | Date de contrôle | 17/01/2018  |         |                         |           |   |
| 1            | Politiques Ligne | s manuelles |         |                         |           |   |
|              |                  |             |         | <mark>1-</mark> 5 sur 5 |           |   |
|              | Nom              |             | Ignorer |                         |           |   |
|              | No follow        |             |         | ê                       |           |   |
|              | 3 time policy    |             |         | Ê                       |           |   |
|              | 2 time policy    |             |         | 角                       |           |   |

Ensuite cliquer sur "Calculer les relances".

En dessous apparaît le résultat global du calcul :

S'il n'y a pas de relance générée par les politiques de relances ->

#### Lettre

Policy "3 time policy" has not generated any Credit Control Lines. Policy "2 time policy" has not generated any Credit Control Lines.

#### Ou s'il y a bien des clients à relancer :

La politique de relance "Relance classique" a généré 1 lignes de relance.

#### Envoyer un courriel de relance

Pour voir le détail des relances à effectuer, cliquer sur "Ouvrir les lignes de relance" :

| Ouvrir les ligne | s de relance                |
|------------------|-----------------------------|
|                  | Date de contrôle 17/01/2018 |
|                  | Politiques Lignes manuelles |
|                  | Nom                         |
|                  | No follow                   |
|                  | 3 time policy               |
|                  | 2 time policy               |

Les clients à relancer apparaissent dans un tableau (une ligne par client).

| Date de<br>relance | Date<br>d'échéance | Niveau | Mise à<br>jour<br>manuelle | État      | Canal  | Facture       | Partenaire         | Montant<br>dû TTC. | Date<br>d'échéance | Devise | Écriture<br>comptable                       | Compte             | Niveau de<br>relance             | Niveau de<br>relance | Courriels<br>envoyés |
|--------------------|--------------------|--------|----------------------------|-----------|--------|---------------|--------------------|--------------------|--------------------|--------|---------------------------------------------|--------------------|----------------------------------|----------------------|----------------------|
| 17/01/2018         | 06/12/2017         | 1      |                            | Brouillon | E-mail | SUBJ/2017/039 | Individuel<br>Deux | 100.00             | 100.00             |        | SUBJ/2017<br>/039(+++451<br>/1212/57412+++) | 416000<br>Associés | Première<br>relance<br>par email | Relance<br>classique |                      |

Pour pouvoir envoyer par courriel les relances, il faut d'abord changer le statut des lignes qui sont en Brouillon.

Pour ce faire, cocher les lignes désirées (ou la case dans la première colonne tout en haut pour cocher toutes les lignes - attention si les lignes sont affichées sur plusieurs pages).

Cliquer sur "Action" > Modifier le statut des lignes :

| ancer le ca<br><sup>Créer</sup> Impo | alcul des raj      | opels / | 2018-01-                   | 17/Lign   | es de i | relance       | Q Brouillon                                            | Prêt | à l'envoi × |                             |
|--------------------------------------|--------------------|---------|----------------------------|-----------|---------|---------------|--------------------------------------------------------|------|-------------|-----------------------------|
| Date de<br>relance                   | Date<br>d'échéance | Niveau  | Mise à<br>jour<br>manuelle | État      | Canal   | Facture       | Export<br>Supprimer<br>Envoyer par email               | :e   | Devise      | Écritur<br>compt            |
| 17/01/2018                           | 06/12/2017         | 1       |                            | Brouillon | E-mail  | SUBJ/2017/039 | Modifier le statut des lignes<br>Imprimer la sélection | 00   |             | SUBJ/2<br>/039(+<br>/1212/5 |

Dans la fenêtre qui s'ouvre, vous pouvez choisir le statut à indiquer sur toutes les lignes. Choisir "Prêt à l'envoi" puis cliquer en bas sur "Modifier le statut des lignes" :

| Modifier le st             | atut des ligne               | es                     |                            |                 |        |               |                    |                    |                    |        | ×                               |
|----------------------------|------------------------------|------------------------|----------------------------|-----------------|--------|---------------|--------------------|--------------------|--------------------|--------|---------------------------------|
| Modifier<br>Attention: Cet | l'état des<br>te opération r | s ligne<br>ie peut pa  | s sélect                   | t <b>ionnée</b> | s.     |               |                    |                    |                    |        |                                 |
| Marquer con                | nme                          | Prêt à l'e             | nvoi                       |                 |        | ~             |                    |                    |                    |        |                                 |
| Lignes                     |                              | Ignorée<br>Prât à l'en | voi                        |                 |        |               |                    |                    |                    |        |                                 |
|                            |                              | Fait                   | v OI                       |                 |        |               |                    |                    |                    | 1-1    | l sur 1                         |
| Date de<br>relance         | Date<br>d'échéance           | Niveau                 | Mise à<br>jour<br>manuelle | État            | Canal  | Facture       | Partenaire         | Montant<br>dû TTC. | Date<br>d'échéance | Devise | Écriture<br>compta              |
| 17/01/2018                 | 06/12/2017                   | 1                      |                            | Brouillon       | E-mail | SUBJ/2017/039 | Individuel<br>Deux | 100.00             | 100.00             |        | SUBJ/2(<br>/039(++-<br>/1212/5) |
| Ajouter un é               | lément                       |                        |                            |                 |        |               |                    |                    |                    |        |                                 |
|                            |                              |                        |                            |                 |        |               |                    |                    |                    |        |                                 |
|                            |                              | /                      |                            |                 |        |               |                    |                    |                    |        |                                 |
| Modifier le st             | atut des lignes              | Annule                 | r                          |                 |        |               |                    |                    |                    |        |                                 |

Le statut est maintenant changé :

| Date de<br>relance | Date<br>d'échéance | Niveau | Mise à<br>jour<br>manuelle | État   | Canal  | Facture       | Partenaire         | Montant<br>dû TTC. | 1 |
|--------------------|--------------------|--------|----------------------------|--------|--------|---------------|--------------------|--------------------|---|
| 17/01/2018         | 06/12/2017         | 1      | -                          | Prêt à | E-mail | SUBJ/2017/039 | Individuel<br>Deux | 100.00             |   |

Vous pouvez lancer l'envoi des emails en faisant de la même manière que pour changer le statut : cocher les cases qui vous intéressent, cliquer sur "Action" puis sur "Envoyer par mail" :

|   | Date de    | Date<br>d'échéance | Niveau | Mise à<br>jour | État              | Canal  | Facture       | Р       | Export<br>Supprimer                                    | Dev | ise | Écriture                                    | Compte             | Ni             |
|---|------------|--------------------|--------|----------------|-------------------|--------|---------------|---------|--------------------------------------------------------|-----|-----|---------------------------------------------|--------------------|----------------|
| Ċ | relance    | u concunce         |        | manuelle       | Luit              |        | lucture       | Г       | Envoyer par email                                      | 1   |     | comptable                                   |                    | ге             |
|   | 17/01/2018 | 06/12/2017         | 1      |                | Prêt à<br>l'envoi | E-mail | SUBJ/2017/039 | lr<br>C | Modifier le statut des lignes<br>Imprimer la sélection | 0   |     | SUBJ/2017<br>/039(+++451<br>/1212/57412+++) | 416000<br>Associés | Pr<br>re<br>pa |

Cliquer sur "Envoyer les courriels" dans la fenêtre de résumé qui s'ouvre :

| Lignes             |                    |        |                            |                   |        |               |                |                    |                    |        | 1-1 sur 1                          |
|--------------------|--------------------|--------|----------------------------|-------------------|--------|---------------|----------------|--------------------|--------------------|--------|------------------------------------|
| Date de<br>relance | Date<br>d'échéance | Niveau | Mise à<br>jour<br>manuelle | État              | Canal  | Facture       | Partenaire     | Montant<br>dû TTC. | Date<br>d'échéance | Devise | Écriture<br>comptable              |
| 17/01/20 🛗         | 06/12/2017         | 1      |                            | Prêt à<br>l'envoi | E-mail | SUBJ/2017/039 | v ☑<br>Individ | 100.00             | 100.00             |        | SUBJ/201<br>/039(+++4<br>/1212/574 |
| Ajouter un e       | élément            |        |                            |                   |        |               |                |                    |                    |        |                                    |

Le statut est ensuite modifié pour indiquer si la relance a été faite (Fait) ou s'il y a une erreur (Erreur sur email).

| Date de<br>relance | Date<br>d'échéance | Niveau | Mise à<br>jour<br>manuelle | État | Canal  | Facture       | Partenaire         | Montant<br>dû TTC. | Date<br>d'échéance | Devise | Écriture<br>comptable                       | Compte             | Niveau de<br>relance             | Niveau de<br>relance |
|--------------------|--------------------|--------|----------------------------|------|--------|---------------|--------------------|--------------------|--------------------|--------|---------------------------------------------|--------------------|----------------------------------|----------------------|
| 17/01/2018         | 06/12/2017         | 1      |                            | Fait | E-mail | SUBJ/2017/041 | Individuel<br>Deux | 100.00             | 100.00             |        | SUBJ/2017<br>/041(+++207<br>/0247/32792+++) | 416000<br>Associés | Première<br>relance<br>par email | Relance<br>classique |

*Remarque - Il semble que le système indique parfois une erreur sur l'email alors que le mail est bien parti.* 

# **Imprimer en PDF les relances**

Il est possible d'imprimer en PDF les lettres de relance, plutôt que de les envoyer par courriel par exemple.

Dans ce cas, après avoir sélectionné les lignes de relances concernées, cliquer sur Action > Imprimer la sélection :

|   | Action - | Exporter la vue courant | e 🕶 |
|---|----------|-------------------------|-----|
|   | Export   |                         |     |
| С | Supprir  | ner                     | ·e  |
|   | Envoye   | r par emall             | -   |
| E | Modifie  | r le statut des lignes  | S   |
|   | Imprime  | er la sélection         |     |

Cela ouvre un pop up demandant confirmation.

Décocher la case "Marquer comme traitées" si vous désirez encore par la suite faire des actions sur les lignes sélectionnées.

Si vous laissez la case cochée, cela changera le statut des lignes vers "Fait".

| Marquer cor        | nme traitées       |        |                            |      |        |                |                       |                       |                    |        |                       |
|--------------------|--------------------|--------|----------------------------|------|--------|----------------|-----------------------|-----------------------|--------------------|--------|-----------------------|
|                    |                    |        |                            |      |        |                |                       |                       |                    |        | 1-1 sur 1             |
| Date de<br>relance | Date<br>d'échéance | Niveau | Mise à<br>jour<br>manuelle | État | Canal  | Facture        | Partenaire            | Montant<br>dû<br>TTC. | Date<br>d'échéance | Devise | Écriture<br>comptable |
| 11/01/2021         | 01/12/2020         | 2      |                            | Fait | E-mail | DESK/2020/1408 | and the second second | 190,78                | 190,78             |        | 100                   |
| Ajouter un         | élément            |        |                            |      |        |                |                       |                       |                    |        |                       |
| Ajouter un         | élément            |        |                            |      |        |                |                       |                       |                    |        |                       |

Cette opération n'aura pas pour effet d'envoyer par courriel les rappels, et il ne sera plus possible par la suite de les envoyer par courriels car le statut sera "Fait".

# **Changer le statut des lignes**

Il n'est possible de modifier que les lignes qui sont en statut Brouillon, Erreur sur E-mail, Ignorée ou Prêt à l'envoi.

Les lignes en statut "Fait" sont donc impossibles à changer.

| 1        | Action 🗸 | Exporter la vue courante | e 🕶 |
|----------|----------|--------------------------|-----|
|          | Export   |                          |     |
| С        | Supprir  | ner                      | 'e  |
| _        | Envoye   | r par emall              |     |
| E        | Modifie  | r le statut des lignes   | s   |
|          | Imprim   | er la sélection          | 1   |
| <b>F</b> |          | NUDDODITEZE Correto      |     |

Cela ouvre une fenêtre où on peut sélectionner le nouveau statut à attribuer :

- Ignorée
- Prêt à l'envoi
- Fait

| Modifier le st                             | a <mark>tut des lign</mark> e       | es                                  |                                    |                         |        |         |            |                       |                    |        | 2                           |
|--------------------------------------------|-------------------------------------|-------------------------------------|------------------------------------|-------------------------|--------|---------|------------|-----------------------|--------------------|--------|-----------------------------|
| Modifier<br>Attention: Cett<br>Marquer con | l'état de<br>te opération no<br>nme | s ligne<br>e peut pas<br>Prêt à l'é | es sélec<br>s être annule<br>envoi | e<br>tionr              | iées.  | J       |            |                       |                    |        |                             |
| Lignes                                     |                                     |                                     |                                    |                         |        |         |            |                       |                    |        | 1-1 sur 1                   |
| Date de relance                            | Date<br>d'échéance                  | Niveau                              | Mise à<br>jour<br>manuelle         | État                    | Canal  | Facture | Partenaire | Montant<br>dû<br>TTC. | Date<br>d'échéance | Devise | Écriture<br>comptable       |
| 11/01/2021                                 | 16/12/2020                          | 2                                   |                                    | Erreur<br>sur<br>E-mail | E-mail | D       | E          | 133,58                | 133,58             |        | D<br>/1 51<br>/2000/1072/++ |
| Ajouter un e                               | élément                             |                                     |                                    |                         |        |         |            |                       |                    |        |                             |
| Modifier le st                             | atut des lignes                     | Annule                              | er                                 |                         |        |         |            |                       |                    |        |                             |

# Quel niveau de relance sera appliqué après avoir ignoré une relance ?

Si vous lancez un contrôle de relance, et que vous décidez d'ignorer une ligne car vous savez par exemple que le client vous a dit que le paiement était prévu, et si lors d'une

prochaine relance pour la même facture, une ligne de relance est générée, elle appliquera le même niveau de relance que la ligne précédente.

Exemple :

- Le client doit payer la facture INV/032 avec date d'échéance au 01/01/2021.
- Le 15/01/2021 vous lancez le contrôle. Un rappel de niveau 1 est envoyé par mail.
- Le 31/01/2021, la facture reste impayée. Vous lancez un contrôle. Un rappel de niveau 2 est proposé par le système, mais vous décidez de l'ignorer (changement de statut vers "Ignorée").
- Le 15/02/2021, la facture est toujours impayée. Vous lancez le contrôle. Un rappel de niveau 2 (et pas de niveau 3) sera proposé par le système. Vous l'envoyez par mail.

# Voir l'historique de relance sur une facture

Vous pouvez consulter sur chaque facture les relances qui ont été effectuées dans le passé, dans l'onglet "Relance" :

| Client              | Individuel<br>dfd | Individuel Deux<br>dfd |       | Date de<br>Vendeu | e facturation   | 06/12/2017<br>Administrato | r                              |
|---------------------|-------------------|------------------------|-------|-------------------|-----------------|----------------------------|--------------------------------|
|                     | France            |                        |       | Équipe            | commerciale     | Vente directe              | )                              |
| Conditions de paier | nent              |                        |       |                   |                 |                            |                                |
|                     |                   | madono                 | 110   | lances olients    |                 |                            |                                |
| Lignes de rel       | ance              |                        |       |                   |                 |                            | 1-1 sur 1                      |
| Lignes de rel       | ance<br>Niveau É  | État                   | Canal | Date d'échéance   | Niveau de relat | псе                        | 1-1 sur 1<br>Niveau de relance |

*Remarque : la traduction de la colonne "Date d'échéance" n'est pas correcte. Cela devrait être la traduction du terme "balance due". La traduction de la dernière colonne "Niveau de relance" n'est pas correct non plus et devrait être "politique de relance".*